Alberta

# ETS – Airshed Data Administration Training Manual

An overview on how to use the Administration Module in ETS

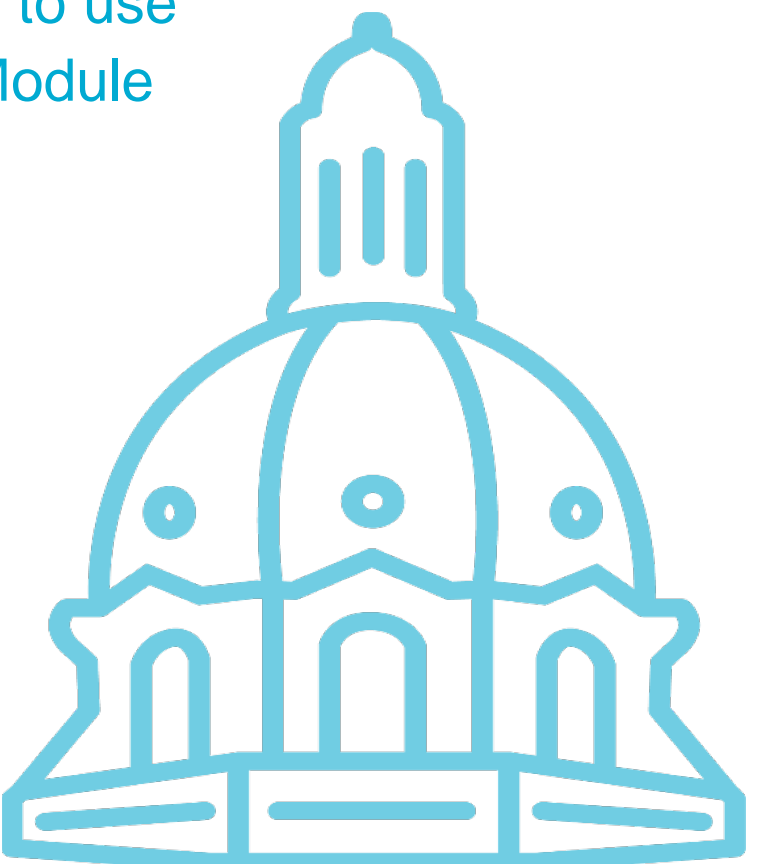

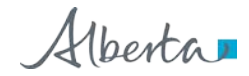

## **Table of Contents**

| 1. | ETS Role Management                                               | 4    |
|----|-------------------------------------------------------------------|------|
|    | Roles in ETS                                                      | 5    |
| 2. | Airshed Administration Form Types                                 | 6    |
|    | Processing Form                                                   | 6    |
|    | Create/Update Form                                                | 7    |
|    | Details Form                                                      | 8    |
| 3. | Airshed Administration (Coordinator)                              | 9    |
|    | Airshed Administration Screen                                     | 9    |
|    | Airshed Ambient Station List Screen                               | .10  |
|    | Airshed Ambient Station List: Create (Coordinator)                | .11  |
|    | Create Station Screen (Coordinator)                               | .12  |
|    | Airshed Ambient Station List: Detail                              | .15  |
|    | Airshed Station Details                                           | .16  |
|    | Station-VVC Assignment History Popup                              | .17  |
| 4. | Station Manager Administration (Informational)                    | .18  |
|    | Airshed Ambient Station List                                      | .18  |
|    | Station Detail (Read Only)                                        | .19  |
|    | Station-VVC Assignment History (Read Only)                        | .20  |
| 5. | Station Manager Administration (Stations)                         | . 22 |
|    | Using Station Update                                              | .22  |
|    | Updating Station                                                  | .22  |
|    | Update Station (Error)                                            | .24  |
|    | Update Station (Success)                                          | .25  |
|    | Station Effective Period (Suspend, Terminate, Change, New Period) | .26  |
|    | Station: Suspend, Terminate or Modify Period                      | .27  |

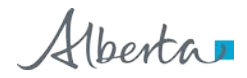

|    | Station: Add Station New Effective Period                      | .28  |
|----|----------------------------------------------------------------|------|
|    | Example: Station with Multiple Effective Periods               | .29  |
| 6. | Station Manager Administration (VVC Assignments)               | . 30 |
|    | Airshed Ambient Station List: VVC Assignments                  | .30  |
|    | Airshed Ambient Station: Current Station-VVC Assignment Screen | .30  |
|    | Assigning New Station-VVCs                                     | .32  |
|    | Assigning New Station-VVCs: Success                            | .33  |
|    | Terminating Currently Active Station-VVCs                      | .34  |
|    | Terminating Currently Active Station-VVCs: Success             | .36  |
|    | Station-VVC History                                            | .37  |
|    | Updating Existing (and Previous) Station-VVC Assignments       | .39  |
|    | Updating Station-VVC Assignments: Success                      | .41  |
| 7. | Revision History                                               | .42  |

Alberta

## 1. ETS Role Management

Each Client Account must be assigned a role or roles which defines the functionality that this account can access while on the ETS air data module. This is designed to allow organizations to delegate specific functionality to certain accounts for different forms and stations. Multiple roles can be assigned to each Client Account.

Please note:

- Site Administrator needs to assign coordinator roles(s).
- A Coordinator needs to go through each user and assign role(s) or remove roles as needed for each station.

Alberta

### Roles in ETS

#### Site Administrator

• Create accounts and assign Coordinator role for the area operator in ETS account node

#### Coordinator (will be discussed in this manual)

 Can create stations and assign roles by station within the assigned "area operator" in admin module

#### Station Manager (will be discussed in this manual)

• Can modify ambient station details and assign reference data. Role can be assigned by station.

#### Reviewer

• Can review *Pending Review* submissions of others and pass or fail them, progressing them to *Submitted* or *Review Failed* status. Can view and edit the submissions of others. Role can be assigned by station.

#### Submitter

• Can create requests and begin the submission process; data will be validated and submission will progress to *Pending Review* but not to *Submitted*. Cannot view submissions of others. Role can be assigned by station.

#### Viewer

• Can view the submissions of other users and view station information. Role can be assigned by station.

| Roles              | Role<br>Assignment<br>by Station | Create<br>Station | Update Ambient<br>Station info<br>(includes<br>assigning VVC,<br>equipment) | See Stations<br>(read-only) | Submit<br>(create a<br>submission) | Review<br>(sign off on a<br>submission) | View<br>Submissions<br>(work in<br>progress) |
|--------------------|----------------------------------|-------------------|-----------------------------------------------------------------------------|-----------------------------|------------------------------------|-----------------------------------------|----------------------------------------------|
| Coordinator        | Yes                              | Yes               | No                                                                          | Yes                         | No                                 | No                                      | Yes                                          |
| Station<br>Manager | No                               | No                | Yes                                                                         | Yes                         | No                                 | No                                      | No                                           |
| Reviewer           | No                               | No                | No                                                                          | Yes                         | No                                 | Yes                                     | Yes                                          |
| Submitter          | No                               | No                | No                                                                          | Yes                         | Yes                                | No                                      | No                                           |
| Viewer             | No                               | No                | No                                                                          | Yes                         | No                                 | No                                      | Yes                                          |

Alberta

## 2. Airshed Administration Form Types

#### **Processing Form**

This is a typical form used for updating, assigning VVCs, and getting detailed information on stations when the "*Station Maintenance*" option is selected.

The contents in the form will change depending on the selection made and will be identified throughout this document.

|                        | A               | ir Data•      | Station Maintenance | User Roles            |                            |             |                                   |                          |             |                               |
|------------------------|-----------------|---------------|---------------------|-----------------------|----------------------------|-------------|-----------------------------------|--------------------------|-------------|-------------------------------|
| Select<br>Option       | Airsl           | ned Aml       | bient Station       | List -                | Form Title                 |             |                                   |                          | Area<br>Ope | a<br>Irator                   |
| Processing<br>buttons  | Crea<br>Station | ate Update    | WC Assignments      | Detail                | Manager through the update | button.     | Area Operator: Woo<br>Association | od Buffalo Environmental | ]           |                               |
| Headers<br>with search | Ъ.              |               |                     |                       |                            |             |                                   | Include terminal         | records     | Records<br>display<br>options |
| filters                | 」┕┥             | Station ID    | Station             | Name                  | Station Effective Date     | Station S   | uspend/Termination Date           | Current Status           |             |                               |
|                        |                 | 1064          | Fort Mo             | Murray-Athabasca Val  | lley 1997/12/01 12:00 AM   |             |                                   | Active                   |             |                               |
|                        | (               | 1065          | Fort Mo             | Kay-Bertha Ganter     | 1997/12/01 12:00 AM        |             |                                   | Active                   |             |                               |
|                        | (               | 1066          | Mildred             | I Lake                | 1997/12/01 12:00 AM        |             |                                   | Active                   |             |                               |
|                        | (               | 1067          | Lower               | Camp Met Tower        | 1997/12/01 12:00 AM        |             |                                   | Active                   |             |                               |
|                        |                 | 1068          | Buffalo             | Viewpoint             | 1997/12/01 12:00 AM        |             |                                   | Active                   |             |                               |
|                        | (               | 1069          | Mannb               |                       | 1997/12/01 12:00 AM        |             |                                   | Active                   |             |                               |
|                        | (               | 1070          | Fort Mo             | Murray-Patricia McInn | es 1997/12/01 12:00 AM     |             |                                   | Active                   | Data        |                               |
|                        | (               | 1071          | Fort Ch             | ipewyan               | 1997/12/01 12:00 AM        |             |                                   | Active                   | Data        |                               |
|                        | (               | 1074          | Lower               | Camp                  | 2001/07/01 12:00 AM        |             |                                   | Active                   |             |                               |
|                        | (               | 1076          | Fort Mo             | Kay South             | 2001/07/01 12:00 AM        |             |                                   | Active                   |             |                               |
|                        | 1 - 10          | of 42 records |                     |                       |                            |             | K- Prev                           | 2 3 4 5 Next             | · ->        |                               |
|                        |                 | Num           | ber of records      | informatio            | n                          | Page Naviga | ation                             |                          |             |                               |

Alberta

### Create/Update Form

This is a typical form used to create, update, and provide details for existing stations when the "*Station Maintenance*" option is selected and you have a Station Manger Role.

The contents in the form will change depending on the selection made and will be identified throughout this document.

|                   | Air Data state               | n Maintenance User Roles                              | Selection Options                                                                      |
|-------------------|------------------------------|-------------------------------------------------------|----------------------------------------------------------------------------------------|
|                   | Update Station               | Form Title                                            |                                                                                        |
|                   | Station ID                   | 1065                                                  | Station Type Permanent                                                                 |
|                   | Alternate Name               | FTMK                                                  | Latitude (in decimal) 57.18945000<br>Elevation (in meters above                        |
| Filled in<br>area | Termination Date             |                                                       | sea level)<br>Status Active                                                            |
| Screen But        | Back to Station List         | Greyed-outfield<br>Note: there are<br>not greyed-out  | Filled in area<br>Filled in area<br>tand cannot be modified<br>tand cannot be modified |
|                   | Effective Date               | Termination Date     Comments       ▼     ▼ (On     ▼ |                                                                                        |
|                   | Add Station New Effective Pe | eriod                                                 | ite. ∢ Prev III Triad > ot<br>Modify Station Effective Period                          |

Alberta

### **Details Form**

This is an example of a details form, where you can view information, but not update it.

| irshed Station Details             |                     |                                       |               |
|------------------------------------|---------------------|---------------------------------------|---------------|
| Station ID                         | 1066                | Station Type                          | Permanent     |
| Station Name                       | Mildred Lake        | Longitude (in decimal)                | -111.56382000 |
| Alternate Name                     | MDLK                | Latitude (in decimal)                 | 57.04978000   |
| Effective Date<br>Termination Date | 1997/12/01 12:00 AM | Elevation (in meters above sea level) |               |
| Permanently Terminated             |                     | Status                                | Active        |
|                                    |                     |                                       |               |

Copyright © 2020 Government of Alberta

Alberta

# 3. Airshed Administration (Coordinator)

### Airshed Administration Screen

This is the "*Airshed Administration*" Screen for the Coordinator. At the top of the screen in the blue band are 2 choices:

- "Station Maintenance" the Station Manager maintain information on the stations, and
- "User Roles" the Station Manager assign various roles and stations to user(s).

To access the "*Airshed Administration*" screen, <u>the Coordinator</u> signs on to ETS, clicks "*Air Data*" node and clicks the "*Administration*" sub-node.

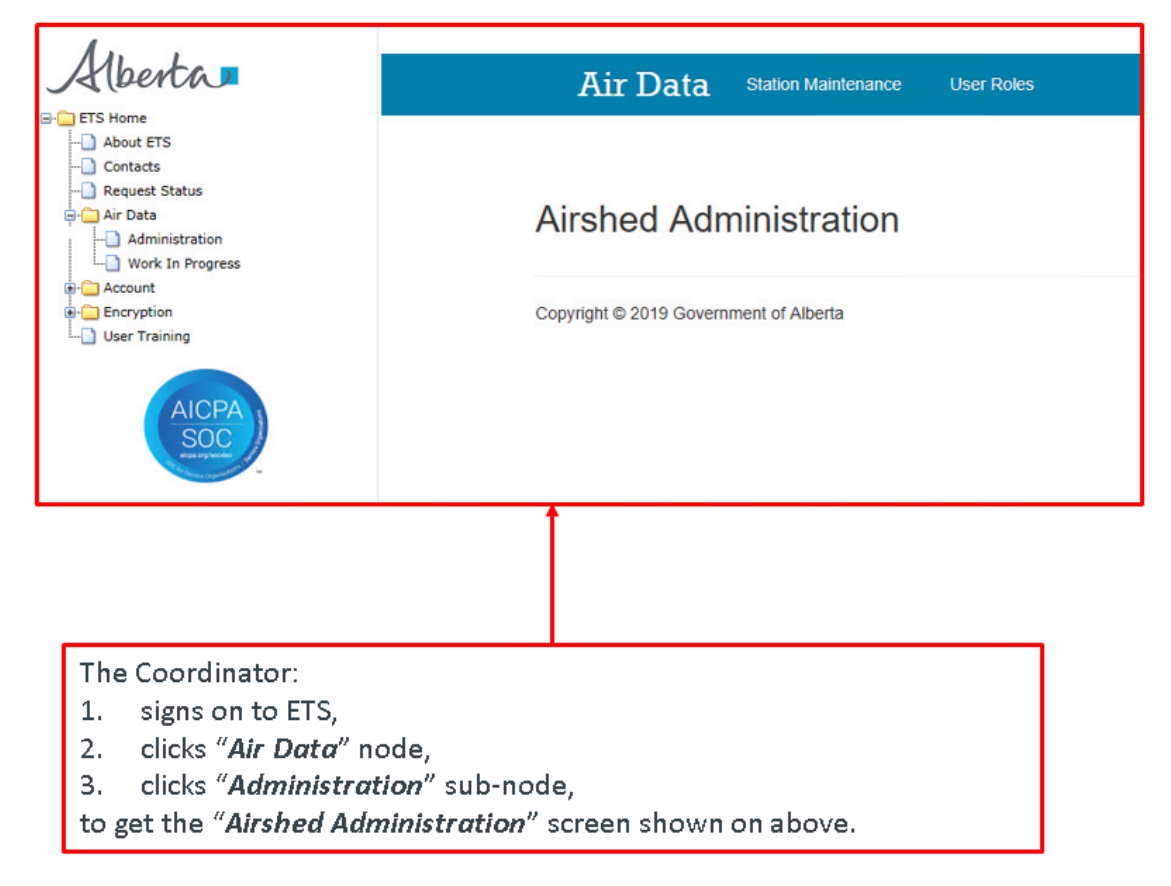

Alberta

#### Airshed Ambient Station List Screen

This is the "Airshed Ambient Station List" form for a particular Airshed having:

- 1. "*Create*" and "*Detail*" buttons for creating new stations, and providing detailed data on existing stations;
- 2. A list of stations with detailed information based on the following headers:
  - a) Station ID,
  - b) Station Name,
  - c) Effective Date, and
  - d) Termination Date

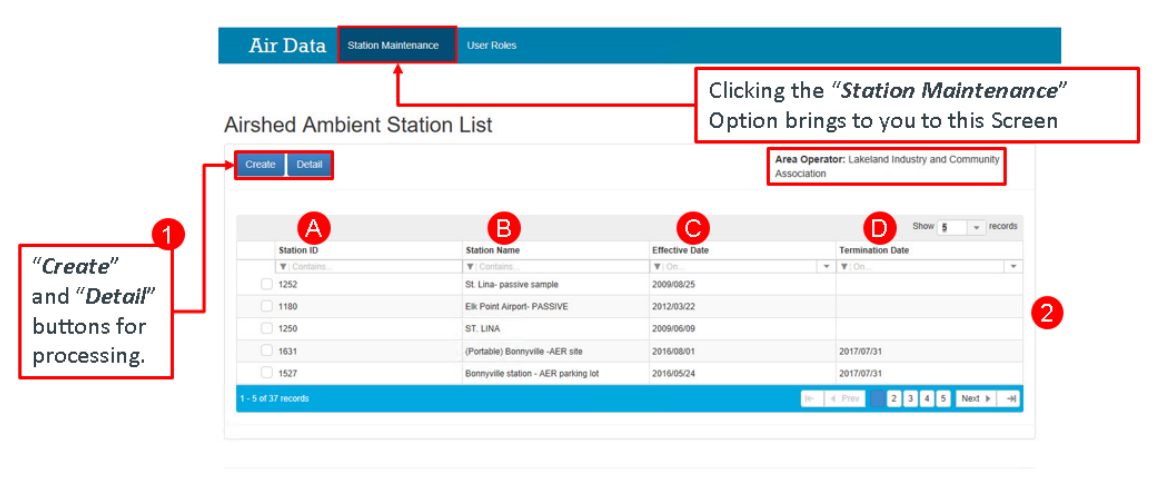

Copyright © 2019 Government of Alberta

Alberta

### Airshed Ambient Station List: Create (Coordinator)

If the Coordinator is interested in creating a station, the Coordinator clicks the:

1. "Create" button at the top left.

|                      | Air Data             | Station Maintenance | User Roles                           |                           |                                      |
|----------------------|----------------------|---------------------|--------------------------------------|---------------------------|--------------------------------------|
|                      | Airshed Am           | bient Station       | List                                 |                           |                                      |
| Create"<br>outton to | Create Detail        |                     |                                      | Area Opera<br>Association | tor: Lakeland Industry and Community |
| reate a              | Station ID           |                     | Station Name                         | Effective Date            | Termination Date                     |
| ation.               | T Contains           |                     | T Contains.                          | Y On Y                    | Termination Date                     |
|                      | 1252                 |                     | St. Lina- passive sample             | 2009/08/25                |                                      |
|                      | 1180                 |                     | Elk Point Airport- PASSIVE           | 2012/03/22                |                                      |
|                      | 1250                 |                     | ST. LINA                             | 2009/06/09                |                                      |
|                      | 1631                 |                     | (Portable) Bonnyville -AER site      | 2016/08/01                | 2017/07/31                           |
|                      | 1527                 |                     | Bonnyville station - AER parking lot | 2016/05/24                | 2017/07/31                           |
|                      | 1420                 |                     | Elk Point Airport (Portable)         | 2012/03/08                | 2016/05/31                           |
|                      | 1188                 |                     | Ardmore                              | 2003/07/01                |                                      |
|                      | 1179                 |                     | Telegraph Creek                      | 2003/07/01                |                                      |
|                      | 1182                 |                     | Dupre                                | 2003/07/01                |                                      |
|                      | 1181                 |                     | Muriel-Kehiwin                       | 2003/07/01                |                                      |
|                      | 1 - 10 of 37 records |                     |                                      | 1                         | 4 Prev 2 3 4 Next ▶                  |

Alberta

#### Create Station Screen (Coordinator)

This is the "*Create Station*" screen where the Coordinator creates the station by filling in the following fields:

- Station Name,
- Alternate Name,
- Effective Date,
- Termination Date,
- Station Type (i.e. Permanent, Portable, or Mobile),
- Longitude (in decimal),
- Latitude (in decimal),
- Elevation (in meters above sea level).

**Note:** If the Station Type is "*Mobile*" then the Longitude and Latitude fields will be greyed out and cannot be filled in. However if the station type is "*Permanent*" or "*Portable*" then the Longitude and Latitude fields <u>must</u> be filled in.

The "*Create*" button proceeds creating the station, where the "*Cancel*' button cancel the changes take you back to the previous screen.

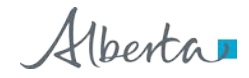

| Air Data                  | Station Maintenance | User Roles |                  |                                       |                                   |
|---------------------------|---------------------|------------|------------------|---------------------------------------|-----------------------------------|
|                           |                     |            |                  |                                       |                                   |
| Create Station            |                     |            |                  |                                       |                                   |
| Station Name              |                     |            |                  | Station Type                          | Select a Station Type             |
| Alternate Name            |                     |            |                  | Longitude (in decimal)                |                                   |
| Effective Date            | =                   |            |                  | Latitude (in decimal)                 |                                   |
| Termination Date          | Ħ                   |            |                  | Elevation (in meters above sea level) |                                   |
| Cancel                    | Г                   |            |                  |                                       | Greate                            |
|                           | (                   | Jse the dr | opdownl          | ist to search and                     |                                   |
| 0                         | S                   | elect the  | station ty       | pe to be either                       | ,                                 |
| Copyright © 2019 Governin | hent of Alberta     | Permane    | <i>nt</i> , Port | able, or wobile                       | <u> </u>                          |
|                           |                     |            |                  |                                       |                                   |
|                           |                     |            |                  |                                       |                                   |
| The "Cancel               | " button can        | cels the   |                  |                                       |                                   |
| changes and               | takes you ba        | ack to     |                  | The Coordinato                        | r clicks " <i>Create</i> " button |
| the "Airshe               | d Ambient St        | ation      |                  | to proceed crea                       | ting the station.                 |
| List" screen              |                     |            |                  |                                       |                                   |

Once the data is all filled in and the "*Create*" button clicked, the Airshed Station Details is created.

To get back to the previous screen, click the "*Back to Station List*' button.

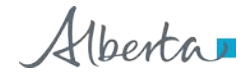

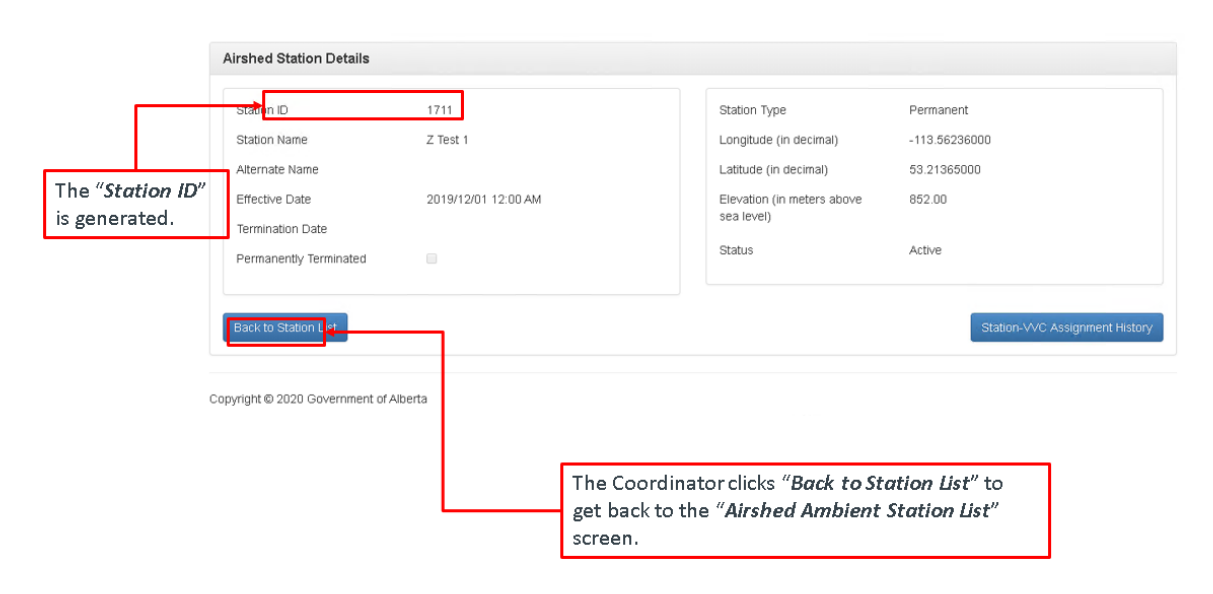

**Note:** the Station ID number is automatically generated and the station data that is entered cannot be amended.

Alberta

#### Airshed Ambient Station List: Detail

If the Coordinator is interested in getting more information on a particular station, the Coordinator clicks the:

- 1. Tick box beside the desired Station ID (the entire row will be highlighted in blue) and
- 2. "Detail" button at the top left.

**Note:** To unselect the station row, click the tick box again.

|                 | 2                                    |                           |                            |                              |           |
|-----------------|--------------------------------------|---------------------------|----------------------------|------------------------------|-----------|
|                 | Click the "Deta                      | <i>il</i> " button to ខ្ល | get more de                | etails on the cho            | osen sta  |
| hed Ambient Sta | ation List                           |                           |                            |                              |           |
| ate Detail      |                                      |                           | Area Operat<br>Association | or: Lakeland Industry and Co | mmunity   |
|                 |                                      |                           |                            | Show 10                      | + records |
| Station ID      | Station Name                         | Effective Date            |                            | Termination Date             |           |
| T   Contains    | V   Contains:                        | ▼   On                    | Ψ.                         | ▼   On                       | *         |
| 1252            | St. Lina- passive sample             | 2009/08/25                |                            |                              |           |
| 1180            | Elk Point Airport- PASSIVE           | 2012/03/22                |                            |                              |           |
| 1250            | ST. LINA                             | 2009/06/09                |                            |                              |           |
| 1631            | (Portable) Bonnyville -AER site      | 2016/08/01                |                            | 2017/07/31                   |           |
| 1527            | Bonnyville station - AER parking lot | 2016/05/24                |                            | 2017/07/31                   |           |
| 1420            | Elk Point Airport (Portable)         | 2012/03/08                |                            | 2016/05/31                   |           |
| 1188            | Ardmore                              | 2003/07/01                |                            |                              |           |
| 1179            | Telegraph Creek                      | 2003/07/01                |                            |                              |           |
| 1182            | Dupre                                | 2003/07/01                |                            |                              |           |
| 1181            | Muriel-Kehiwin                       | 2003/07/01                |                            |                              |           |
| r 1 37 records  |                                      |                           | le-                        | < Prev 2 3 4                 | Next ▶ →  |
|                 | 4                                    |                           |                            |                              |           |
|                 |                                      |                           |                            |                              |           |

Alberta

#### **Airshed Station Details**

This is the "*Airshed Station Details*" form where detailed information on a particular station can be derived. The information here cannot be modified.

The information provided include:

- Station ID
- Station Name
- Alternate Name
- Effective Date
- Termination Date
- Station Type
- Longitude (in decimal)
- Latitude (in decimal)
- Elevation (in meters above sea level)

"Back to Station List" button takes you back to the previous screen

"Station-VVC Assignment History" takes you to the history of VVC assignments at that station

| Airshed Station Details            |                                                                      |                                                              |                                      |
|------------------------------------|----------------------------------------------------------------------|--------------------------------------------------------------|--------------------------------------|
| Station ID                         | 1065                                                                 | Station Type                                                 | Permanent                            |
| Station Name                       | Fort McKay-Bertha Ganter                                             | Longitude (in decimal)                                       | -111.64045000                        |
| Alternate Name                     | FTMK                                                                 | Latitude (in decimal)                                        | 57.18945000                          |
| Effective Date<br>Termination Date | 1997/12/01 12:00 AM                                                  | Elevation (in meters above<br>sea level)                     | e                                    |
| Permanently Terminated             |                                                                      | Status                                                       | Active                               |
| Copyright © 2020 Government of A   | lberta                                                               | The Coordinator cli<br>History" to see the                   | icks " <i>Station-VVC Assignment</i> |
|                                    | The Coordinator clicks<br>get back to the " <i>Airshe</i><br>screen. | <i>"Back to Station List"</i> to<br>ed Ambient Station List" |                                      |

Alberta

#### Station-VVC Assignment History Popup

This is the "*Station-VVC Assignment History Details*" pop-up form where detailed VVC history on a particular station can be derived. The information here cannot be modified.

The information provided include:

- VVC Code
- Collection Type
- Parameter
- Unit
- Time Code
- Method
- Station-VVC Assignment Start Date
- Station-VVC Assignment End Date
- VVC Status
- VVC Comments

| ec   |              |                    |              |                 |              |                |                |                     |              |               |
|------|--------------|--------------------|--------------|-----------------|--------------|----------------|----------------|---------------------|--------------|---------------|
|      |              |                    |              |                 |              |                |                |                     | Show 10      | 👻 records     |
| ioi  | Wc Code      | Collection<br>Type | Parameter    | Unit            | Time Code    | Method         | Effective Date | Termination<br>Date | Status       | Comments      |
| 101  | ▼   Contains | ▼   Contains       | ▼   Contains | ▼   Contains    | ▼   Contains | ▼   Contains   | ▼ 0n ▼         | ▼ 0n ▼              | ▼   Contains | ▼   Contains  |
| m    | WC1          | Continuous         | Total Suspe  | ug/m3           | Hourly       | Light Scatteri | 1997/12/01     | 2018/12/31          | Inactive     | term test     |
| cti  | VVC1265      | Continuous         | Ethylene     | percent of obs. | Monthly (Cal | Monthly Oper   | 1997/12/01     |                     | Active       |               |
| nir  | VVC1303      | Continuous         | Test Param 1 | ppm             | Hourly       | Chemilumin     | 2016/01/01     | 2018/12/31          | Inactive     | adding wc to  |
| na   | VVC14        | Continuous         | Carbon Mon   | ppm             | Hourly       | Gas Filter Co  | 2020/05/01     |                     | Active       | adding future |
|      | VVC20        | Continuous         | Carbon Dioxi | ppm             | Hourly       | Gas Filter Co  | 2020/05/01     |                     | Active       | adding future |
|      | VVC28        | Continuous         | Sulphur Diox | ppm             | Hourly       | UV Pulsed Fl   | 2020/05/01     |                     | Active       | adding future |
| : ti | WC30         | Continuous         | Hydrogen Su  | ppm             | Hourly       | UV Pulsed Fl   | 2020/05/01     |                     | Active       | adding future |

Alberta

# 4. Station Manager Administration (Informational)

### Airshed Ambient Station List

The "Airshed Ambient Station List" form has:

- 1. "*Update*", "*VVC Assignments*", and "*Detail*" buttons, for updating station details, assigning VVCs and viewing detailed data on stations;
- 2. A list of stations with information on based on the following headers:
  - a) Station ID,
  - b) Station Name,
  - c) Effective Date, and
  - d) Suspension/Termination Date

Air Data Click the "Station Maintenance" Option to display this form Airshed Ambient Station List Area Operator: Wood Buffalo Environmental Update VVC Assignments 🛛 🕻 etail Click "Include Terminated Stations" to see Station information needs to be stations that are not currently active (suspended, lude terminated stati terminated, or future) Show 10 + records D в С (A Station Name Station Effective Date Station Suspend/Termi Current Status Date **Ψ** 1635 Test Station #1 2020/02/01 12:00 AM Active 1677 WBEA Test 2019/09/01 12:00 AM Active 1678 TestStationRepor 2019/12/19 12:00 AM 2021/01/01 12:00 AM Active 1686 AAA MArch Test 4 2015/01/01 12:00 AM Active 1689 AAA March Test 7 2015/01/01 12:00 AM Active 2015/01/01 12:00 AM 1693 AAA Anril test 1 Active 2005/01/19 12:00 AM 1696 AAA Anril Test 4 Active 202 0 1 12:00 AM 1698 AAA April test 6 Active 2020 1/01 12:00 AM 1705 ATEST7 2021/01/01 12:00 AM Active "*Update*", "VVC Assignments", and "Detail" buttons for 1706 Active processing.

Alberta

### Station Detail (Read Only)

If the Station Manager (or any other role) is interested in getting more information on a particular station, or the VVCs that have been assigned to that station, the Station Manager clicks the:

- 1. Tick box beside the desired Station ID (the entire row will be highlighted in blue) and
- 2. "Detail" button at the top left.

Note: To unselect the station row, click the tick box a second time.

| e VVC Assign     | ments Detail                                    |                                                  |                | Area Operator: Woo<br>Association | d Buffalo Environmental                 |
|------------------|-------------------------------------------------|--------------------------------------------------|----------------|-----------------------------------|-----------------------------------------|
| nformation needs | Make sure to click "I<br>want to see all static | <i>include terminated</i><br>ons rather than jus | d sta<br>t the | tions" if you<br>active ones      | Include terminated stations     Show 10 |
| Station ID       | Station Name                                    | Station Effective Date                           |                | Station Suspend/Termination Date  | Current Status                          |
| ▼ Contains       | Tontains                                        | <b>▼</b>  0n                                     | Ŧ              | ▼[0n ▼                            | ▼(Contains                              |
| 1635             | Test Station #1 moddd                           | 2020/02/01 12:00 AM                              |                |                                   | Active                                  |
| 1677             | WBEA Test                                       | 2019/09/01 12:00 AM                              |                |                                   | Active                                  |
| 1678             | TestStationReport                               | 2019/12/19 12:00 AM                              |                | 2021/01/01 12:00 AM               | Active                                  |
| 1686             | AAA MArch Test 4                                | 2015/01/01 12:00 AM                              |                |                                   | Active                                  |
| 1689             | AAA March Test 7                                | 2015/01/01 12:00 AM                              |                |                                   | Active                                  |
| 1693             | AAA April test 1                                | 2015/01/01 12:00 AM                              |                |                                   | Active                                  |
| 1696             | AAA April Test 4                                | 2005/01/19 12:00 AM                              |                |                                   | Active                                  |
| 1698             | AAA April test 6                                | 2020/04/01 12:00 AM                              |                |                                   | Active                                  |
| 1705             | ATEST7                                          | 2020/01/01 12:00 AM                              |                | 2021/01/01 12:00 AM               | Active                                  |
| 1706             | ATEST8                                          | 2016/01/01 12:00 AM                              |                |                                   | Active                                  |
| 13 records       |                                                 |                                                  |                | i€-                               | ∢ Prev 2 Next ► →                       |

This will bring up the details of the station, although it will not show previous effective periods so if a Station Manager needs to see that information, the update screen needs to be used instead.

| Airshed Station Details |                     |                                       |                                |
|-------------------------|---------------------|---------------------------------------|--------------------------------|
| Station ID              | 1696                | Station Type                          | Permanent                      |
| Station Name            | AAA April Test 4    | Longitude (in decimal)                | -113.00002600                  |
| Alternate Name          |                     | Latitude (in decimal)                 | 53.06768000                    |
| Effective Date          | 2005/01/19 12:00 AM | Elevation (in meters above sea level) | 6.00                           |
| Termination Date        |                     |                                       |                                |
| Permanently Terminated  |                     | Status                                | Active                         |
|                         |                     |                                       |                                |
| Back to Station List    |                     |                                       | Station-VVC Assignment History |

Alberta

#### Station-VVC Assignment History (Read Only)

If the Station Manager needs to see the Station-VVC history (in a read only format) they can also do so from this screen by pressing the "*Station-VVC Assignment History*" button.

| Airshed Station Details            |                     |                                                 |                                                                                                |                                  |
|------------------------------------|---------------------|-------------------------------------------------|------------------------------------------------------------------------------------------------|----------------------------------|
| Station ID                         | 1696                |                                                 | Station Type                                                                                   | Permanent                        |
| Station Name                       | AAA April Test 4    |                                                 | Longitude (in decimal)                                                                         | -113.00002600                    |
| Alternate Name                     |                     |                                                 | Latitude (in decimal)                                                                          | 53.06768000                      |
| Effective Date<br>Termination Date | 2005/01/19 12:00 AM |                                                 | Elevation (in meters above<br>sea level)                                                       | 6.00                             |
| Permanently Terminated             |                     |                                                 | Status                                                                                         | Active                           |
| Back to Station List               |                     |                                                 |                                                                                                | Station-VVC Assignment History   |
|                                    |                     |                                                 |                                                                                                |                                  |
|                                    |                     | The Station M<br>Assignment H<br>assigned to th | anager clicks " <i>Station-</i><br><i>istory</i> " to see all the V<br>e station throughout it | <b>VVC</b><br>VCs<br>ts history. |

This will bring up a read-only popup window showing the Station-VVC Assignment history:

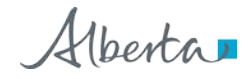

|            |                    |              |            |              |                |                |                       | Show 4.0   | records      |
|------------|--------------------|--------------|------------|--------------|----------------|----------------|-----------------------|------------|--------------|
| Wvc Code   | Collection<br>Type | Parameter    | Unit       | Time Code    | Method         | Effective Date | Termination<br>Date   | Status     | Comments     |
| ▼ Contains | ▼  Contains        | ▼ Contains   | ▼ Contains | ▼  Contains  | ▼ Contains     | <b>▼</b>  0n ▼ | <b>▼</b>  0n <b>▼</b> | ▼ Contains | ▼ Contains   |
| WC1        | Continuous         | Total Suspe  | ug/m3      | Hourly       | Light Scatteri | 2016/03/01     | 2020/04/30            | Inactive   | add wc stn   |
| WC1300     | Passive            | EToE Test P  | ETE4       | Monthly (Cal | ETOE Test M    | 2015/01/06     | 2019/01/01            | Inactive   | addign WC t  |
| WC14       | Continuous         | Carbon Mon   | ppm        | Hourly       | Gas Filter C   | 2016/01/01     | 2020/05/27            | Active     | reactivating |
| WC2        | Continuous         | Total Suspe  | ug/m3      | Hourly       | Beta Attenua   | 2016/01/01     |                       | Active     | adding WCs   |
| WC20       | Continuous         | Carbon Dioxi | ppm        | Hourly       | Gas Filter C   | 2016/01/01     |                       | Active     | adding som   |
| WC28       | Continuous         | Sulphur Diox | ppm        | Hourly       | UV Pulsed Fl   | 2016/01/01     | 2016/12/31            | Inactive   | Terminating  |
| VVC30      | Continuous         | Hydrogen Su  | ppm        | Hourly       | UV Pulsed Fl   | 2016/01/01     | 2020/04/30            | Inactive   | terminating  |
| VVC34      | Continuous         | Nitric Oxide | ppm        | Hourly       | Chemilumin     | 2016/01/01     |                       | Active     | adding som   |
| VVC36      | Continuous         | Nitrogen Dio | ppm        | Hourly       | Chemilumin     | 2016/01/01     |                       | Active     | adding som   |
| WC38       | Continuous         | Total Oxides | ppm        | Hourly       | Chemilumin     | 2016/01/01     | 2017/12/31            | Inactive   | stn mnar wc  |

To modify any of these, the **Update Station-VVC** function must be used (discussed later in this document).

Alberta

# 5. Station Manager Administration (Stations)

## **Using Station Update**

If the Station Manager is interested in updating information on a particular station, the Station Manager clicks the:

- 1. Tick box beside the station (the entire row will be highlighted in blue) and
- 2. "Update" button at the top left.

|                   | Airshed Ambient S                     | tation List                                                 |                                  | Area Operat<br>Association | or: Lakeland Industry and Community |
|-------------------|---------------------------------------|-------------------------------------------------------------|----------------------------------|----------------------------|-------------------------------------|
| 2                 | Station ID                            | Station Name                                                | Effective Date                   |                            | Show 10 v records                   |
| Click the         | 1176                                  | Therien                                                     | 2003/07/01                       |                            | • 100m                              |
| "Update" button   | 1180                                  | Elk Point Airport- PASSIVE                                  | 2012/03/22                       |                            |                                     |
| to update the     | 1183                                  | La Corey                                                    | 2003/07/01                       |                            |                                     |
| chosen Station ID | » 🛃 1250                              | ST. LINA                                                    | 2009/06/09                       |                            |                                     |
|                   | 1 - 4 of <sup>6</sup> records         |                                                             |                                  |                            | i← i Prev 🚺 Next > →                |
|                   | Copyright © 2019 Government of Albert | 3                                                           |                                  |                            |                                     |
|                   |                                       | lick the tick in box beside<br>lick the tick box again to d | the desired Station<br>leselect. | n ID.                      |                                     |

#### **Updating Station**

The upper section of this screen is the "*Update Station*" form where Station Manager can amend/update information on the station.

The following fields can be updated:

- Station Name;
- Alternate Name;
- Longitude (in decimal);
- Latitude (in decimal);
- Elevation (in meters above sea level).

The following fields are greyed-out and cannot be updated:

Alberta

- Station ID;
- Station Type

The following fields are also greyed out in the upper section and now require using the Station History Section and Modifying the Station Effective Period (This is a change from the previous release)

- Effective Date
- Termination Date
- Status
- Permanently Terminated Checkbox

The "*Update*" button confirms the amendment where the "*Back to Station List*" button cancels the changes and takes you back to the previous screen.

| 1030                                                                                                    | -                                                                                                    | Station Type                                                                                                    | Permanent                                                                                                    |
|----------------------------------------------------------------------------------------------------|----------------------------------------------------------------------------------------------------|----------------------------------------------------------------------------------------------------|----------------------------------------------------------------------------------------------------|
| Test Station #1                                                                                                   |                                                                                                    | Longitude (in decimal)                                                                                                    | -111.00005000                                                                                                    |
| TS#1                                                                                                    |                                                                                                    | Latitude (in decimal)                                                                                                    | 53.00005000                                                                                                    |
| <b>a</b> 02/01/2020 00:00:00                                                                                      |                                                                                                    | Elevation (in meters above<br>sea level)                                                                                                    | 1056.0000000                                                                                                    |
|                                                                                                    |                                                                                                    | Status                                                                                                    | Active                                                                                                    |
| e "Back to Station List"<br>itton cancels the change<br>id takes you back to the<br><i>irshed Ambient Station</i> | es<br>,                                                                                                    | Greyed-out fi<br>(cannot be m                                                                                                    | ields<br>podified)<br>Show 10 v records                                                                                                    |
| Identification and the comments     Identification and the comments                                               |                                                                                                    |                                                                                                    |                                                                                                    |
|                                                                                                    | Test Station #1<br>TS#1<br>TS#1<br>T | Test Station #1<br>TS#1<br>D2/01/2020 00:00:00<br>Te "Back to Station List"<br>Itton cancels the changes<br>In the changes<br>In the chang | Test Station #1       Longitude (in decimal)         TS#1       Latitude (in decimal)         Image: Comparison of the comparison of the comparis |

Alberta

#### Update Station (Error)

This is typical error message. In this case, the Longitude field was not filled in resulting in the message "*Longitude is a required field when Station Type is not Mobile*".

**Note:** Whenever the Station Type is "*Mobile*", the Longitude and Latitude fields will be greyed out and cannot be filled in. For "*Permanent*" and "*Portable*" station types, the Longitude and Latitude fields <u>must</u> be filled in or the error will occur. When filling in the Longitude and Latitude data, please ensure the information goes to at least 5 decimal places.

| Update Station                     |                                                                          |                                                                                           |                                                                 |
|------------------------------------|--------------------------------------------------------------------------|-------------------------------------------------------------------------------------------|-----------------------------------------------------------------|
| Please confirm that the station in | formation is correct by clicking the Update button.                      |                                                                                           |                                                                 |
| Station ID                         | 1693                                                                     | Station Type                                                                              | Permanent                                                       |
| Station Name                       | AAA April test 1                                                         | Longitude (in decimal)                                                                    | -113.52623                                                      |
| Alternate Name                     |                                                                          | Latitude (in decimal)                                                                     |                                                                 |
| Effective Date                     | 01/01/2015 00:00:00                                                      |                                                                                           | Latitude is a required field when Station<br>Type is not Mobile |
| Termination Date                   | Ħ                                                                        | Elevation (in meters above<br>sea level)                                                  | 800                                                             |
| Permanently Terminated             |                                                                          | Status                                                                                    | Active                                                          |
|                                    |                                                                          |                                                                                           |                                                                 |
| Back to Station List               |                                                                          |                                                                                           | Update                                                          |
|                                    | Clicking the " <i>Upa</i><br>where Longitude<br>" <i>Permanent</i> " and | late" button creates an e<br>data <u>must</u> be filled in fo<br>d"Portable" station type | error<br>Ir                                                     |

Alberta

### Update Station (Success)

Once the data is all filled in, the "*Update*" button clicked, and the green bar with the message "*Data has been saved*" appears, it indicates success in updating the station information.

To get back to the previous screen, click the "Back to Station List" button.

| Update Station<br>Please confirm that the station | information is correct by clicking the Update but                                                | on.                | The green l<br><i>saved</i> " indi<br>informatio | bar with the me<br>icates success i<br>n after the " <i>Up</i> e | essage, " <i>Data has been</i><br>n updating the station<br><i>date</i> " button is clicked. |
|---------------------------------------------------|--------------------------------------------------------------------------------------------------|--------------------|--------------------------------------------------|------------------------------------------------------------------|----------------------------------------------------------------------------------------------|
| Data saved successfully.                          |                                                                                                  |                    |                                                  |                                                                  | ×                                                                                            |
| Station ID                                        | 1693                                                                                             | Station            | туре                                             | Permanent                                                        | ~                                                                                            |
| Station Name                                      | AAA April test 1                                                                                 | Longit             | ude (in decimal)                                 | -113.52623                                                       |                                                                                              |
| Alternate Name                                    |                                                                                                  | Latitud            | le (in decimal)                                  | 53.26263                                                         |                                                                                              |
| Effective Date                                    | 01/01/2015 00:00:00                                                                              | Elevati<br>sea lev | ion (in meters above<br>/el)                     | 800                                                              |                                                                                              |
| Termination Date                                  | iii                                                                                              | Status             |                                                  | Active                                                           |                                                                                              |
| Permanently Terminated                            |                                                                                                  |                    |                                                  |                                                                  |                                                                                              |
| Back to Station List                              | The " <i>Back to Station</i><br><i>List</i> " button sends<br>you back to the<br>previous screen |                    | The "U<br>buttor<br>used a<br>are mo             | <i>Ψpdαte"</i><br>1 can be<br>1 gain if there<br>1 pre changes   | Update                                                                                       |

Alberta

# Station Effective Period (Suspend, Terminate, Change, New Period)

#### Note: This is a changed function in the May 26, 2020 Update.

Using the same screen as used for Station Updates, a Station Manager can change the effective period of a station; suspend or permanently terminate the station and create a new effective period for the station which will allow it to operate over separate periods of time with gaps in between.

| Update Station                        |                                                      |                                                                                                    |                                 |
|---------------------------------------|------------------------------------------------------|----------------------------------------------------------------------------------------------------|---------------------------------|
| Please confirm that the station infor | rmation is correct by clicking the Up                | date button.                                                                                                   |                                 |
| Station ID                            | 1635                                                 | Station Type                                                                                                   | Permanent ~                     |
| Station Name                          | Test Station #1                                      | Longitude (in decimal)                                                                                         | -111.00005000                   |
| Alternate Name                        | TS#1                                                 | Latitude (in decimal)                                                                                          | 53.00005000                     |
| Effective Date                        | ■ 02/01/102 <b>000 and d</b>                         | a new effective                                                                                                | 1056.0000000                    |
| Termination Date                      | ■ period                                             | before or after an                                                                                             | Active                          |
| Permanently Terminated                | Add St                                               | ation New                                                                                                    |                                 |
| Redicto Station List                  | Effectiv                                             | <i>e Period</i> " button                                                                                       | Undeto                          |
| Back to Station List                  |                                                      |                                                                                                    | opuate                          |
| Station History                       |                                                      |                                                                                                    | Show 10 v records               |
| Effective Date                        | Termination Date     Commen       ▼ On     ▼   Conts | To Change a Station                                                                                            |                                 |
|                                       |                                                      | Effective period, suspend                                                                                      | K- ∢ Prev Next ► →              |
| Add Station New Effective Period      |                                                      | it or terminate it Select<br>the period in the Station<br>History List and press the<br><i>"Modify Station</i> | Modify Station Effective Period |

Alberta

#### Station: Suspend, Terminate or Modify Period

If suspending or permanently terminating a station or changing the start and end dates of an effective period, first select the period from the Station History portion of the screen shown above and press the "Modify Station Effective Period" button.

The following form will popup:

| Le                                                                      | USEI RUIES                             |                                                             |                                                                                                    |
|-------------------------------------------------------------------------|----------------------------------------|-------------------------------------------------------------|----------------------------------------------------------------------------------------------------|
| ٩                                                                       | Modify Station Effective Per           | iod                                                         |                                                                                                    |
|                                                                         | Station Id:                            | 1693                                                        | If suspending or permanently<br>terminating a station use the menu to<br>soloct a data in the <i>"Termination</i> |
| If changing when an <sub>i</sub> ,                                      | Station Name:                          | AAA April test 1                                            | Date" field.                                                                                                    |
| effective period started<br>use the menu to select a<br>new date in the | Effective Date                         | ➡ 2015/01/01 12:00 AM                                       | If changing the Termination Date, use                                                                             |
| "Effective Date" field.                                                 | Termination Date                       |                                                             | the mend to choose a new date.                                                                                    |
| -<br>-<br>-<br>-                                                        | Permanently Terminated<br>Comments     |                                                             | ONLY IF permanently<br>terminating a station,<br>check the " <u>Permanantly</u><br>Terminated" checkbox           |
|                                                                         | Cancel<br>Press '<br>the ch<br>to disc | (Save" to complete<br>anges or "Cancet"<br>ard the changes. | Comments explaining<br>the actions taken are<br>required.                                                         |

Note: Be absolutely certain when permanently terminating a station as this action will prevent future changes to the station.

Note: Effective periods cannot overlap and the system will prevent changes that would result in this and return an error instead.

Alberta

#### Station: Add Station New Effective Period

If adding a new Station Period, press the "Add Station New Effective Period" button shown above.

The following form will popup:

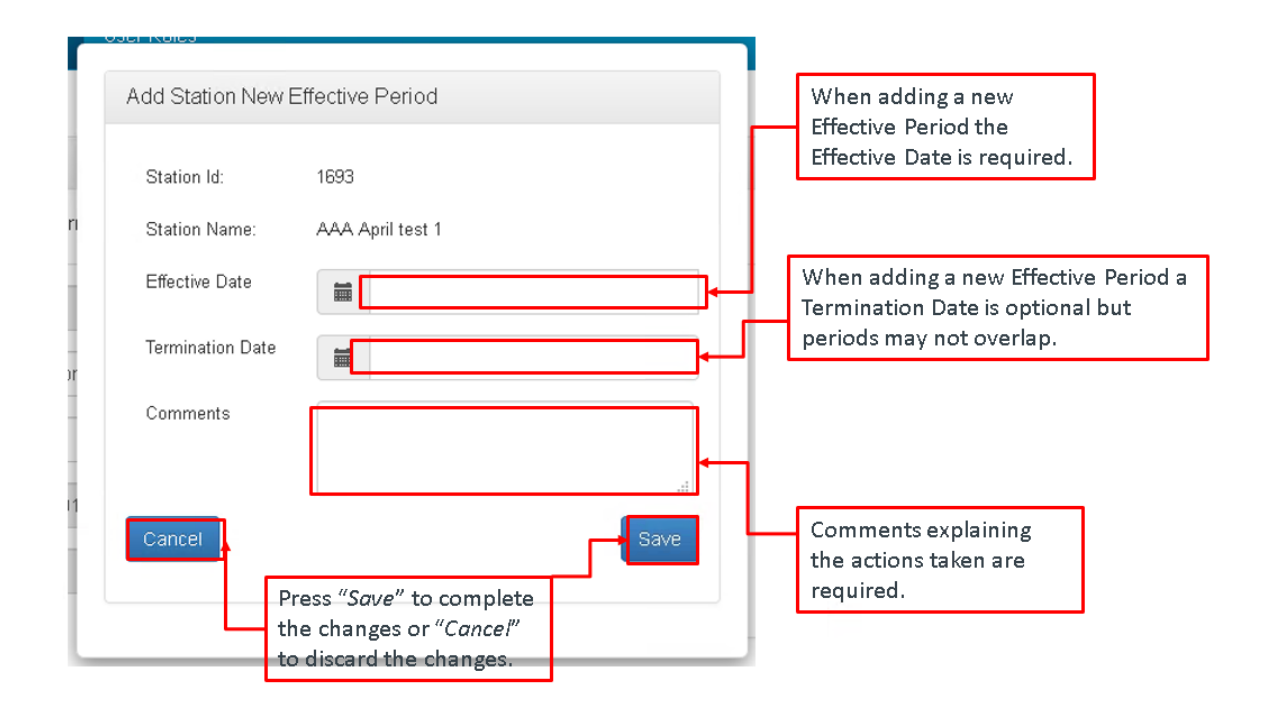

Note: Effective periods cannot overlap and the system will prevent changes that would result in this and return an error instead.

Alberta

### Example: Station with Multiple Effective Periods

The following is an example of a station that has multiple effective periods. The current or most recent period is always shown in the *Update Station* section of the page. It is possible to setup a station in the future if applicable.

| Jpdate Station                          |         |                       |          |                                 |                                          |                                 |
|-----------------------------------------|---------|-----------------------|----------|---------------------------------|------------------------------------------|---------------------------------|
| Please confirm that the stati           | on info | rmation is correct by | clickir  | ng the Update button.           |                                          |                                 |
| Station ID                              |         | 1698                  |          |                                 | Station Type                             | Permanent                       |
| Station Name                            |         | AAA April test 6      |          |                                 | Longitude (in decimal)                   | 5.32323000                      |
| Alternate Name                          |         |                       |          |                                 | Latitude (in decimal)                    | 5.23211000                      |
| Effective Date                          |         | 04/01/20              | 20 00    | :00:00                          | Elevation (in meters above<br>sea level) | 4.0000000                       |
| Termination Date                        |         |                       |          |                                 | Status                                   | Active                          |
| Permanently Terminated                  |         |                       |          |                                 |                                          |                                 |
| Back to Station List<br>Station History |         | Termination Date      |          | Commants                        |                                          | Update<br>Show 10 v record      |
|                                         | *       |                       | <b>.</b> |                                 |                                          |                                 |
| 2020/04/01 12:00 AM                     |         |                       |          | de-suspending                   |                                          |                                 |
| 2016/01/01 12:00 AM                     |         | 2020/02/29 11:59 PM   |          | suspending                      |                                          |                                 |
| 2015/01/01 12:00 AM                     |         | 2015/07/31 11:59 PM   |          | adding earlier effective period |                                          |                                 |
|                                         |         |                       |          |                                 |                                          | i∈ ∢ Prev 🚺 Next 🕨 →            |
| Add Station New Effective               | Period  |                       |          |                                 |                                          | Modify Station Effective Period |

Alberta

# 6. Station Manager Administration (VVC Assignments)

#### Airshed Ambient Station List: VVC Assignments

If the Station Manager is interested in assigning VVCs to a particular station, the Station Manager, clicks the:

- 1. Tick box beside the station (the entire row will be highlighted in blue) and
- 2. "Assign VVC" button at the top left.

Note: Only one station at a time can be assigned VVCs.

To unselect the station row, click the tick box a second time.

|                                 |                                                   |                      | assign VVCs to                              | the s                   | elected station<br>Area Operator: Wo                  | iod Buffa       | alo Environmental  |
|---------------------------------|---------------------------------------------------|----------------------|---------------------------------------------|-------------------------|-------------------------------------------------------|-----------------|--------------------|
| information needs to be         | eventited and If you wis<br>active, cli<br>button | h to wa<br>ck on ti  | ork with statior<br>he " <i>Include ter</i> | ns tha<br>T <b>mind</b> | Association<br>It are not currently<br>ated stations" | _<br>],         | Include terminated |
| Station ID                      | Station Name                                      | +                    | Station Effective Date                      |                         | Station Suspend/Termination Date                      | Curre           | Show 10 w reco     |
| ▼  Contains                     | ▼ Contains                                        |                      | ▼[0n                                        | Ŧ                       | ¥ 0n                                                  | • <b>\_</b>  Co | ntains             |
| 1693                            | AAA April test 1                                  |                      | 2015/01/01 12:00 AM                         |                         |                                                       | Active          |                    |
| 696                             | AAA April Test 4                                  |                      | 2005/01/19 12:00 AM                         |                         |                                                       | Active          |                    |
| 1698                            | AAA April test 6                                  |                      | 2020/04/01 12:00 AM                         |                         |                                                       | Active          |                    |
| 1686                            | AAA MArch Test 4                                  |                      | 2015/01/01 12:00 AM                         |                         |                                                       | Active          |                    |
| 1689<br>1709<br><del>1705</del> | AAA Marct 1<br>AAA May Tester<br>ATEOT7           | ck the t<br>ck the t | ick in the box l<br>ick box again t         | besid<br>o des          | e the desired Stati<br>select.                        | on ID           | ).                 |
| 1706                            | ATEST8 NO                                         | te: Onl              | y one station a                             | ıt a ti                 | me can be assigne                                     | d VV            | Cs                 |
| 1635                            | Test Station #1 moddd                             |                      | 2020/02/01 12:00 AM                         |                         |                                                       | Active          |                    |
| of 13 records                   |                                                   |                      |                                             |                         | K-                                                    |                 | ev 2 Next ►        |

#### Airshed Ambient Station: Current Station-VVC Assignment Screen

This is the "Station VVC Assignment" form for a particular Station ID having information on the:

1. Station ID;

Alberta

- 2. Name of the Station;
- 3. Station Effective Date;
- 4. Station Termination Date;
- 5. A list of Currently active Station-VVCs with detailed information based on the following headers:
  - A. VVC Code;
  - B. Collection Type;
  - C. Parameter;
  - D. Unit;
  - E. Time Code;
  - F. Method;
  - G. VVC Effective Date;
  - H. VVC Termination Date.

The "*Assign*" button assigns VVCs to the selected station and the "*Back to Station List*" button takes you to the previous screen.

|                                         | 169                                                                | 16                                                                  |                                   |                                                                                                    | Station Type                                                                       |                                                                                                    | Permanent              |                                                                                                    | Tin: Use t                                                                     |
|-----------------------------------------|--------------------------------------------------------------------|---------------------------------------------------------------------|-----------------------------------|----------------------------------------------------------------------------------------------------|------------------------------------------------------------------------------------|----------------------------------------------------------------------------------------------------|------------------------|----------------------------------------------------------------------------------------------------|--------------------------------------------------------------------------------|
| Station Name                            | ДДА                                                                | April Test 4                                                        |                                   |                                                                                                    | ongitude (in                                                                       | decimal)                                                                                                    | -113.000026            | 00                                                                                                    | search bai                                                                     |
| Station Effective D                     | ate 200                                                            | 15/01/19 12:00 AM                                                   |                                   |                                                                                                    | .atitude (in de                                                                    | cimal)                                                                                                    | 53.06768000            | )                                                                                                    | halovau                                                                        |
| Station Termination                     | n Date                                                             |                                                                     |                                   |                                                                                                    | Elevation (in m<br>sea level)                                                      | neters above                                                                                                    | 6.00                   |                                                                                                    | search                                                                         |
| Permanently Term                        | inated                                                             |                                                                     |                                   |                                                                                                    | Station Status                                                                     |                                                                                                    | Active                 |                                                                                                    | through th                                                                     |
|                                         |                                                                    |                                                                     |                                   |                                                                                                    |                                                                                    |                                                                                                    |                        |                                                                                                    | VVCs.                                                                          |
| Vvc Code                                | Collection Trace                                                   | Parameter I                                                         | Init T                            | imo Codo                                                                                                    | Booth and                                                                          | Accimmont                                                                                                    | Accimment End          | Statue                                                                                                    | Comments                                                                       |
| ZI Contains.                            | V Contains                                                         | ▼ Contains                                                          | ▼]Contains                        | V   Contains                                                                                                    | ▼[Contains                                                                         | Start Date                                                                                                    | Date                   | ▼ Contains                                                                                                    | ▼   Contains                                                                   |
| VC14                                    | Continuous                                                         | V Contains                                                          | v Contains                        | Contains                                                                                                    | ♥   Contains<br>3as Filter Cor <mark>f</mark>                                      | V On                                                                                                    | Date                   | V Contains                                                                                                    | ▼   Contains                                                                   |
| wc14<br>is button                       | Contens.<br>Continuous<br>takes.you                                | Carbon Monoxide                                                     | ▼ (Contains                       | Contains                                                                                                    | ♥   Contains<br>3as Filter Col <sup>c</sup><br>3as Filter Col <sup>c</sup>         | This bu<br>2016/01/01 12:0                                                                                                    | etton lets             | Active<br>YOU<br>Active<br>YOU<br>Active<br>NOU                                                                                                    | <ul> <li>▼   Contains</li> <li>adding some a</li> <li>adding some a</li> </ul> |
| wc14<br>is button<br>evious scr         | Continuous<br>takesuvou                                            | Carbon Monoxide<br>Carbon Monoxide<br>toporthome<br>Sulphur Dioxide | ♥  Contains ♥<br>oppm H<br>oppm H | 40urly                                                                                                    | ♥   Contains<br>Gas Filter Col<br>Gas Filter Col<br>JV Pulsed Fit                  | This bu<br>2016/01/01 12:0<br>termina<br>2016/01/01 12:0<br>termina<br>2016/01/01 12:0<br>after se                                                     | tton lets<br>te Static | Active<br>you<br>on-VVCs                                                                                                    | ♥ Contains<br>adding some a<br>adding some a<br>adding some a                  |
| wc14<br>is button<br>evious scr<br>wc28 | Continuous<br>continuous<br>ta kesuyou<br>continuous<br>continuous | Carbon Monoxide<br>topothese<br>Sulphur Dioxide<br>Nitric Oxide     |                                   | V   Contains  Aourty  Aourty Aourty  Aourty  Aourty Aourty | ♥ (Contains)<br>3as Filter Col<br>3as Filter Col<br>JV Pulsed Filt<br>Chemilumines | Start Date<br>VICINE<br>Start Date<br>VICINE<br>10100101122<br>2016/01/01122<br>2016/01/01122<br>2016/01/01122<br>2016/01/01122<br>2016/01/01122<br>AM | tton lets<br>te Static | vetive<br>vou<br>Active<br>vou<br>Active<br>Active<br>Active<br>A | ✓ Contains     adding some a     adding some a     adding some a               |

Alberta

#### Assigning New Station-VVCs

After pressing the "Add new Station-VVC Assignment" button in the Current Station-VVC Assignment Screen the user will be presented with the screen below.

To assign new VVC(s), the Station Manager:

- 1. Checks the tick box beside the desired VVC code(s);
- 2. Enters a Station-VVC Assignment Start Date (which can include a time);
- 3. Optionally Enters a Station-VVC Assignment End Date (which can include a time);
- 4. Comments are required explaining the action taken;
- 5. Clicks The "*Save*" button.

**Note:** To unselect the VVC row, click the tick box again.

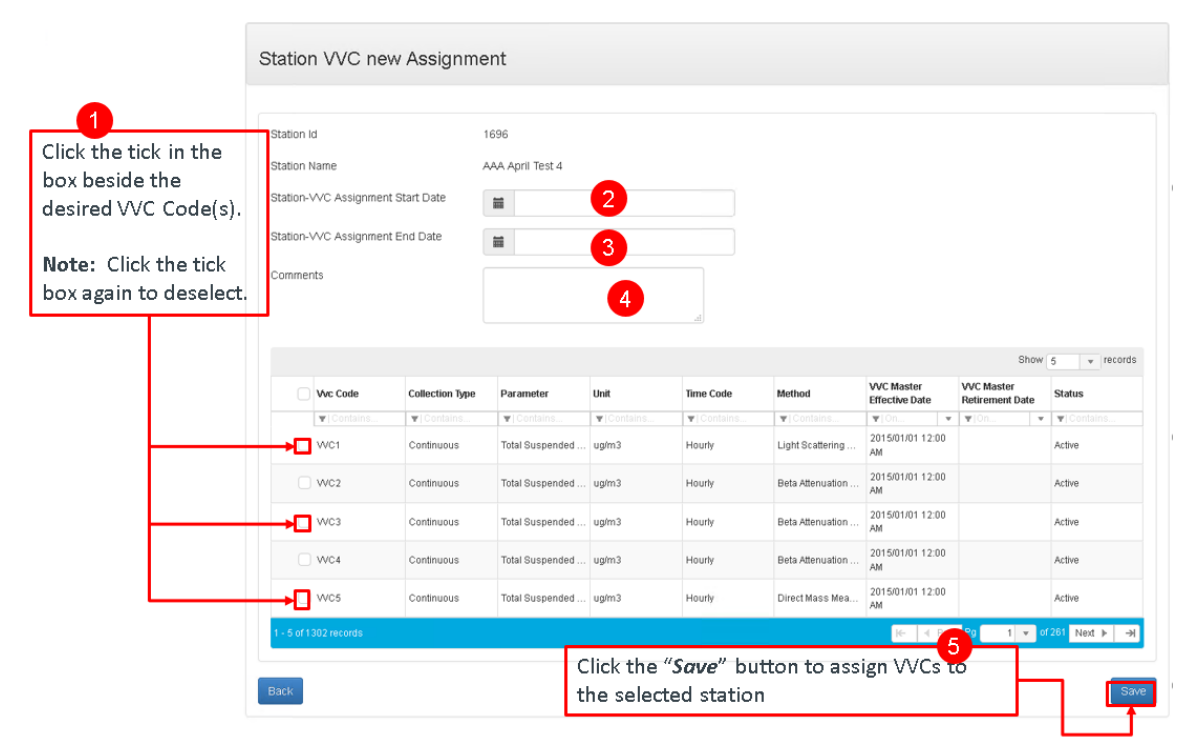

Alberta

#### Assigning New Station-VVCs: Success

Once the "*Save*" button is clicked, the green message bar displays "*Data saved successfully*", which indicates success in assigning VVCs to the station. Additional VVCs can be assigned by checking them off and clicking "*Save*" again. Click "*Back*" to go to the previous screen (Current Station-VVC Assignment for the station you are working with).

|                                                                   | Data saved successfully.                                                                 |                             |                          |            |            |                  |                                   |                                              | <b></b> ,                                      | c                                           |                                               |
|-------------------------------------------------------------------|------------------------------------------------------------------------------------------|-----------------------------|--------------------------|------------|------------|------------------|-----------------------------------|----------------------------------------------|------------------------------------------------|---------------------------------------------|-----------------------------------------------|
|                                                                   | Station VVC ne                                                                           | w Assignm                   | ent                      |            |            | Г                |                                   |                                              |                                                |                                             |                                               |
| The " <i>Back</i> " button<br>takes you to the<br>previous screen | Station Id<br>Station Name<br>Station-VVC Assignmen<br>Station-VVC Assignmen<br>Comments | t Start Date<br>It End Date | 1696<br>AAA April Test 4 | 12:00 AM   |            |                  | The g<br>saved<br>assig<br>clicke | reen ba<br>d <i>succes</i><br>ning VVC<br>d. | r with the<br><b>sfully</b> " in<br>C(s) after | e messag<br>dicates su<br>the " <i>Save</i> | e, " <i>Data</i><br>Iccess in<br>e" button is |
| VVC Assignment)                                                   |                                                                                          |                             |                          |            | .ek        |                  |                                   |                                              |                                                |                                             |                                               |
|                                                                   |                                                                                          |                             |                          |            |            |                  |                                   | Show                                         | records                                        |                                             |                                               |
|                                                                   | Wc Code                                                                                  | Collection Type             | Parameter                | Unit       | Time Code  | Method           | VVC Master<br>Effective Date      | VVC Master<br>Retirement Date                | Status                                         |                                             |                                               |
|                                                                   | T Contains                                                                               | ▼ Contains                  | ▼[Contains               | ▼ Contains | ▼ Contains | ▼ Contains       | ¥ 0n ¥                            | ¥ 0n ¥                                       | T Contains                                     |                                             |                                               |
|                                                                   | WC1                                                                                      | Continuous                  | Total Suspended          | ug/m3      | Hourly     | Light Scattering | 2015/01/01 12:00<br>AM            |                                              | Active                                         |                                             |                                               |
|                                                                   | _ vvc3                                                                                   | Continuous                  | Total Suspended .        | ug/m3      | Hourly     | Beta Attenuation | 2015/01/01 12:00<br>AM            |                                              | Active                                         |                                             |                                               |
|                                                                   | VVC4                                                                                     | Continuous                  | Total Suspended          | ug/m3      | Hourly     | Beta Attenuation | 2015/01/01 12:00<br>AM            |                                              | Active                                         |                                             |                                               |
|                                                                   | WC5                                                                                      | Continuous                  | Total Suspended          | ug/m3      | Hourly     | Direct Mass Mea  | 2015/01/01 12:00<br>AM            |                                              | Active                                         |                                             |                                               |
|                                                                   | wcs                                                                                      | Continuous                  | Total Suspended          | ug/m3      | Hourly     | Direct Mass Mea  | 2015/01/01 12:00<br>AM            |                                              | Active                                         |                                             |                                               |
|                                                                   | 1 - 5 of 1300 records                                                                    |                             |                          |            |            |                  | M- 4 Pro                          | v Pg 1 💌 o                                   | 1260 Next ► ->                                 |                                             |                                               |
|                                                                   | Back                                                                                     |                             |                          |            |            |                  |                                   |                                              | Save                                           |                                             |                                               |

Alberta

### **Terminating Currently Active Station-VVCs**

Terminating currently active Station-VVCs begins from the *Current Station-VVC Assignment* Screen.

To terminate currently active Station-VVCs the Station Manager:

- 1. Clicks the checkboxes for the VVCs they wish to terminate.
- 2. Clicks the "*Terminate Station-VVC Assignment*" button.

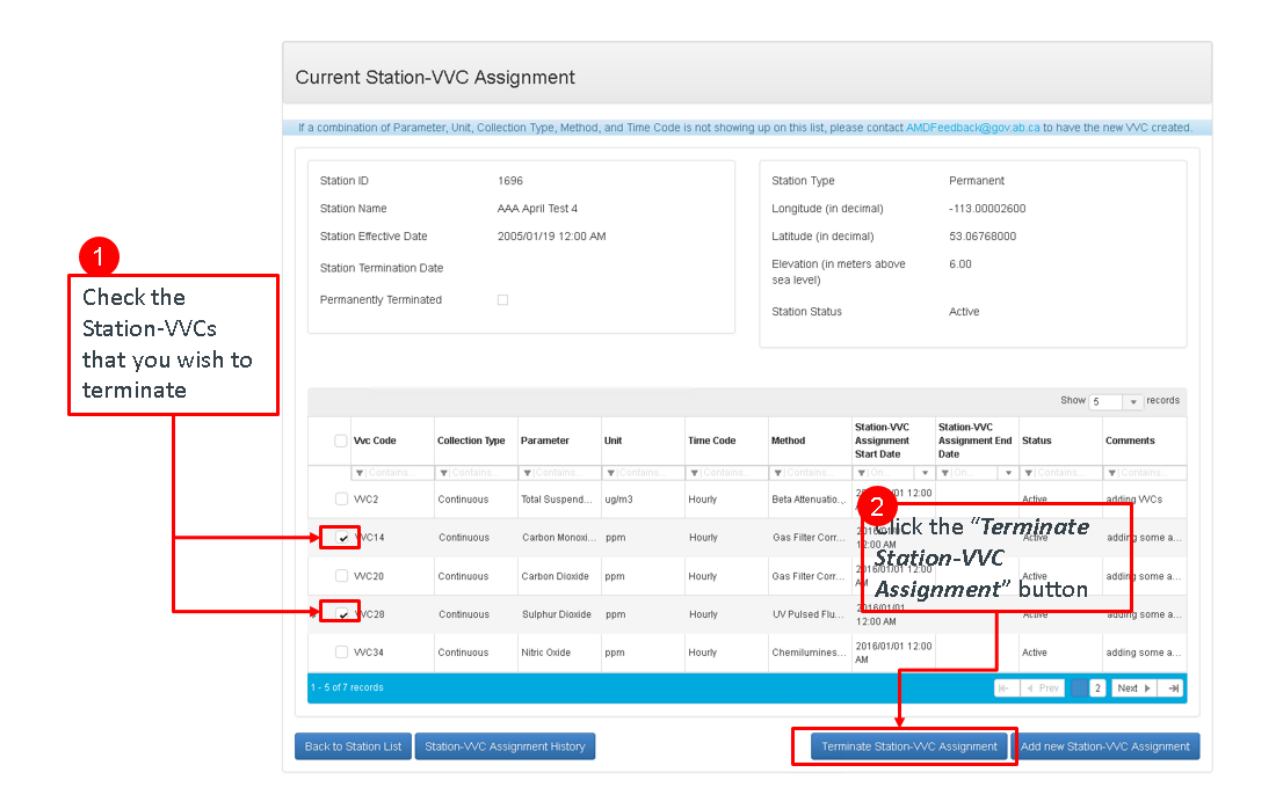

Alberta

A new screen will open; Station-VVC Termination and the Station Manager will:

- 1. Choose a Station-VVC Assignment End Date (and time if needed);
- 2. Enter a Comment explaining the action taken;
- 3. Press the "Terminate" button.

| 4              | Statio          | n-VVC Te                                            | rmination                                                        |                                                                                                    |                                    |                                                         |                                                                     |                                                                                                    |                                    |                                                  |                                                                                                    |
|----------------|-----------------|-----------------------------------------------------|------------------------------------------------------------------|----------------------------------------------------------------------------------------------------|------------------------------------|---------------------------------------------------------|---------------------------------------------------------------------|----------------------------------------------------------------------------------------------------|------------------------------------|--------------------------------------------------|----------------------------------------------------------------------------------------------------|
| Enter an End D | ate             |                                                     |                                                                  |                                                                                                    |                                    |                                                         |                                                                     |                                                                                                    |                                    |                                                  |                                                                                                    |
|                | Station         | ld:                                                 |                                                                  | 1696                                                                                                    |                                    |                                                         |                                                                     |                                                                                                    |                                    |                                                  |                                                                                                    |
|                | Station         | Name:                                               |                                                                  | AAA April Test 4                                                                                                    | 1                                  |                                                         |                                                                     |                                                                                                    |                                    |                                                  |                                                                                                    |
|                | Station         | VA/C Assignmen                                      | t End Date:                                                      | 12/31/2                                                                                                    | 2016 11:59 PM                      |                                                         |                                                                     |                                                                                                    |                                    |                                                  |                                                                                                    |
| inter explanat | IOII Comrue     | nts:                                                | L,                                                               | Terminating C<br>instruments w                                                                                                    | CO and SO2 De<br>vere removed.     | c 31 2016;                                              |                                                                     |                                                                                                    |                                    |                                                  |                                                                                                    |
|                |                 | Vvc Code                                            | Collection Type                                                  | Parameter                                                                                                    | Unit                               | Time Code                                               | Method                                                              | Station-VVC<br>Start Date                                                                                  | Station-VVC End<br>Date            | Show<br>Status                                   | 10 v records<br>Comments                                                                                  |
|                |                 | Vvc Code                                            | Collection Type                                                  | Parameter                                                                                                    | Unit<br>▼  Contains                | Time Code                                               | Method<br>The contains                                              | Station-W/C<br>Start Date                                                                                  | Station-VVC End<br>Date            | Show<br>Status                                   | 10     records       Comments       The contains                                                          |
|                |                 | Vvc Code<br>Vic Code<br>VC14                        | Collection Type          Image: Contains         Continuous      | Parameter          The second second | Unit<br>▼  Contains<br>ppm         | Time Code                                               | Method<br>T Contains<br>Gas Filter Corr                             | Station-VVC           Start Date           ▼10n           2016/01/01 12:00           AM                    | Station-VVC End<br>Date            | Show<br>Status<br>The status<br>Status<br>Status | 10     records       Comments       Contains       adding some a                                          |
|                |                 | Vvc Code<br>Tricontains<br>WC14<br>WC28             | Collection Type  Collection Type  Contains Continuous Continuous | Parameter                                                                                                    | Unit<br>V   Contains<br>ppm<br>ppm | Time Code       ▼  Contains       Hourly       Hourly   | Method       ♥ [Contains]       Gas Filter Corr       UV Pulsed Flu | Station-VVC<br>Start Date           ♥ 0 n<                                                                 | Station-VVC End<br>Date            | Show<br>Status<br>Toontains<br>Active<br>Active  | 10     records       Comments       adding some a                                                         |
|                | <b>1 - 2 of</b> | Vvc Code<br>VCotains<br>VVC14<br>VVC28<br>2 records | Collection Type                                                  | Parameter                                                                                                    | Unit<br>V Contains<br>ppm<br>ppm   | Time Code  Time Code  Time Code  Totalins Hourly Hourly | Method<br>Contains.<br>Gas Filter Corr<br>UV Pulsed Flu             | Station-VVC<br>Start Date           ♥ 0n           2016/01/01 12:00<br>AM           2016/01/01 12:00<br>AM | Station-VVC End<br>Date<br>♥]On. ♥ | Show Status  Contains. Active Active             | 10     ▼ records       Comments       ♥[Contains]       adding some a       adding some a       Next ► →i |

Alberta

#### Terminating Currently Active Station-VVCs: Success

Once the "*Terminate*" button is clicked, the green message bar displays the "*Changes saved successfully*." indicates success in terminating the Station-VVCs. Nothing more can be done on this screen so hit the "*Back*" button to return to the previous screen.

| Changes                                 | saved successfi                         | ully.           |                                                                       |                                              |                   |                 |                           |                         |            | ×             |
|-----------------------------------------|-----------------------------------------|-----------------|-----------------------------------------------------------------------|----------------------------------------------|-------------------|-----------------|---------------------------|-------------------------|------------|---------------|
| Statio                                  | n-VVC Te                                | rmination       |                                                                       |                                              |                   |                 |                           |                         |            |               |
| Station<br>Station<br>Station-<br>Comme | ld:<br>Name:<br>-VVC Assignmer<br>ents: | nt End Date:    | 1696<br>AAA April Test 4<br>12/31/2<br>Terminating C<br>Instruments w | 016 11:59 PM<br>0 and SO2 De<br>ere removed. | c 31 2016;<br>.ਜ਼ |                 |                           |                         |            |               |
|                                         |                                         |                 |                                                                       |                                              |                   |                 |                           |                         | Show       | 10 v records  |
|                                         | Vvc Code                                | Collection Type | Parameter                                                             | Unit                                         | Time Code         | Method          | Station-VVC<br>Start Date | Station-VVC End<br>Date | Status     | Comments      |
|                                         | ▼ Contains                              | ▼  Contains     | ▼ Contains                                                            | ▼ Contains                                   | ▼ Contains        | ▼  Contains     | <b>▼</b>  0n ▼            | ▼ 0n ▼                  | ▼ Contains | ▼  Contains   |
|                                         | VVC14                                   | Continuous      | Carbon Monoxide                                                       | ppm                                          | Hourly            | Gas Filter Corr | 2016/01/01 12:00<br>AM    | 2016/12/31 11:59<br>PM  | Inactive   | Terminating C |
|                                         | WC28                                    | Continuous      | Sulphur Dioxide                                                       | ppm                                          | Hourly            | UV Pulsed Flu   | 2016/01/01 12:00<br>AM    | 2016/12/31 11:59<br>PM  | Inactive   | Terminating C |
| 1 - 2 of                                | 2 records                               |                 |                                                                       |                                              |                   |                 |                           |                         | k← ◀ Prev  | I Next ► →    |
| Back                                    |                                         |                 |                                                                       |                                              |                   |                 |                           |                         |            | Terminate     |

Alberta

#### **Station-VVC History**

To see the entire History of VVCs assigned to a station throughout its existence and to modify those assignments the Station-VVC History can be used.

From the *Current Station-VVC Assignment* screen for the station you want to look at press the "*Station-VVC Assignment History*" button.

| Sta | ation ID                                                                                                 | 16                                                                                                    | 96                                                                                     |                                                                     |                                                                                                    | Station Type                                                                         |                                                                                                    | Permanent                             |                                                                    |                                                                                                    |  |
|-----|----------------------------------------------------------------------------------------------------|----------------------------------------------------------------------------------------------------|----------------------------------------------------------------------------------------|---------------------------------------------------------------------|----------------------------------------------------------------------------------------------------|--------------------------------------------------------------------------------------|----------------------------------------------------------------------------------------------------|---------------------------------------|--------------------------------------------------------------------|----------------------------------------------------------------------------------------------------|--|
| Sta | ation Name                                                                                               | AA                                                                                                    | A April Test 4                                                                         |                                                                     |                                                                                                    | Longitude (in d                                                                      | ecimal)                                                                                                    | -113.0000260                          | 00                                                                 |                                                                                                    |  |
| Sta | ation Effective Dat                                                                                      | e 20                                                                                                    | 05/01/19 12:00 A                                                                       | M                                                                   |                                                                                                    | Latitude (in decimal) 53.06768000                                                    |                                                                                                    |                                       |                                                                    |                                                                                                    |  |
| Sta | ation Termination (                                                                                      | Date                                                                                                    |                                                                                        |                                                                     |                                                                                                    | Elevation (in meters above 6.00 sea level)                                           |                                                                                                    |                                       |                                                                    |                                                                                                    |  |
| Pe  | rmanently Termina                                                                                        | ated                                                                                                    |                                                                                        |                                                                     |                                                                                                    | Station Status                                                                       |                                                                                                    | Active                                |                                                                    |                                                                                                    |  |
|     | Vvc Code                                                                                                 | Collection Type                                                                                              | Parameter                                                                              | Unit                                                                | Time Code                                                                                                    | Method                                                                               | Station-VVC<br>Assignment<br>Start Date                                                                                                    | Station-VVC<br>Assignment End<br>Date | Show<br>Status                                                     | 5 v recor                                                                                              |  |
|     | Vvc Code                                                                                                 | Collection Type                                                                                              | Parameter                                                                              | Unit<br>Tricontains                                                 | Time Code                                                                                                    | Method                                                                               | Station-VVC<br>Assignment<br>Start Date                                                                                                    | Station-VVC<br>Assignment End<br>Date | Show<br>Status                                                     | 5 v recorr<br>Comments                                                                                 |  |
|     | Vvc Code<br>vi Contains<br>VVC2                                                                          | Collection Type       v     Contains       Continuous                                                        | Parameter<br>viContains<br>Total Suspend                                               | Unit<br>Unit<br>Unit<br>Unit<br>Unit                                | Time Code                                                                                                    | Method<br>v Contains<br>Beta Attenuatio                                              | Station-VVC<br>Assignment<br>Start Date                                                                                                    | Station-VVC<br>Assignment End<br>Date | Show<br>Status<br>() Contains<br>Active                            | 5 v recon                                                                                              |  |
|     | Vvc Code Vi Contains WC2 VVC14                                                                           | Collection Type  Collection Type  Continuous  Continuous                                                     | Parameter                                                                              | Unit<br>VContains<br>ug/m3<br>LIME "Sta                             | Time Code<br>♥ Contains.<br>Hourly<br>ロロジアーVV                                                                                                    | Method<br>V Contains<br>Beta Attenuatio<br>Gas litter Corr                           | Station-VVC<br>Assignment           Start Date           V         0n           2016/01/01         12:00           AM           2016/01/01           12:00 AM                                                                                                    | Station-VVC<br>Assignment End<br>Date | Show<br>Status<br>© Contains<br>Active<br>Active                   | 5 v recon<br>Comments<br>v Contains<br>adding WCs<br>adding some a                                     |  |
|     | Wc Code       ▼I Contains.       WC2       WC14       WC20                                               | Collection Type                                                                                              | Parameter<br>▼IContains:<br>Total Suspend<br>tarton Montel<br>art Assign               | unit<br>♥ Contains<br>ug/m3<br>the "Sto<br>niment                   | Time Code<br>♥ Contains<br>Hourly<br>Hourly<br>History"                                                                                                    | Method<br>▼   Contains<br>Beta Attenuatio<br>CGas Titler Corr<br>Gas Titler Corr     | Station-VVC         Station-VVC           Start Date         2016/01/01 12:00           AM         2016/01/01 12:00           2016/01/01 12:00         AM                                                                                                    | Station-VVC<br>Assignment End<br>Date | Show<br>Status<br>Contains.<br>Active<br>Active                    | 5 v recon<br>Comments<br>v Contains<br>adding VVCs<br>adding some a<br>adding some a                   |  |
|     | <ul> <li>wc Code</li> <li>vlc Code</li> <li>vlc2</li> <li>vlc14</li> <li>vlc20</li> <li>vlc28</li> </ul> | Continuous Continuous Continuous Continuous Continuous                                                       | Parameter<br>V Centains<br>Total Suspend<br>art Centron (1)<br>art Assign<br>ulpbuttoo | unit<br>♥Contains<br>ug/m3<br>thme "Sta<br>ment<br>n <sub>ppm</sub> | Time Code Time Code Time C | Method  I Contains  Beta Attenuatio  Gas Titler Corr  Gas Titler Corr  UV Pulsed Flu | Station-VVC           Start Date           2016/01/01           2016/01/01           2016/01/01           2016/01/01           2016/01/01           2016/01/01           2016/01/01           2016/01/01           2016/01/01                                                                                                    | Station-VVC<br>Assignment End<br>Date | Show<br>Status<br>Contains<br>Active<br>Active<br>Active<br>Active | 5     v     recon       Comments     adding VVCs     adding VVCs       adding some a     adding some a |  |
| •   | wc Code           ▼I Contains           wc2           wc14           wc20           wc20                 | Collection Type   Collection Type     Continuous  Continuous  Continuous  Continuous  Continuous  Continuous | Parameter                                                                              | unit<br>♥Contains<br>ug/m3<br>three <i>"Stit</i><br>norment<br>nppm | Time Code<br>♥ Contains Hourty                                                                                                    | Method                                                                               | Station-VVC           Assignment<br>Start Date           Vin         V           2016/01/01         2016/01/01           12:00 AM         2016/01/01           2016/01/01         12:00 AM           2016/01/01         12:00 AM           2016/01/01         12:00 AM           2016/01/01         12:00 AM           2016/01/01         12:00 AM | Station-VVC<br>Assignment End<br>Date | Show Status  Contains Active Active Active Active Active           | 5 v rei<br>Comments<br>Contains<br>adding WC<br>adding som<br>adding som<br>adding som                 |  |

Alberta

Doing so will load a new screen showing all Station-VVC assignments for the history of that station.

| Station ID           | с                                                     | 169                                                                                                    | 96                                                                                             |                                                   |                                                                                             | Station Type                                                                                       |                                                                                                    | Permanent                                                                                                    |                                                                |                                                                                        |  |
|----------------------|-------------------------------------------------------|----------------------------------------------------------------------------------------------------|------------------------------------------------------------------------------------------------|---------------------------------------------------|---------------------------------------------------------------------------------------------|----------------------------------------------------------------------------------------------------|----------------------------------------------------------------------------------------------------|----------------------------------------------------------------------------------------------------|----------------------------------------------------------------|----------------------------------------------------------------------------------------|--|
| Station Na           | lame                                                  | AA                                                                                                    | A April Test 4                                                                                 |                                                   |                                                                                             | Longitude (in de                                                                                   | ecimal)                                                                                                    | -113.000026                                                                                                    | 00                                                             |                                                                                        |  |
| Station Ef           | iffective Date                                        | e 200                                                                                                    | 05/01/19 12:00 AM                                                                              | vi                                                |                                                                                             | Latitude (in dec                                                                                   | imal)                                                                                                    | 53.06768000                                                                                                    | )                                                              |                                                                                        |  |
| Station Te           | ermination E                                          | ate                                                                                                    |                                                                                                |                                                   |                                                                                             | Elevation (in meters above 6.00 sea level)                                                         |                                                                                                    |                                                                                                    |                                                                |                                                                                        |  |
| Permaner             | ntly Termina                                          | ted 🗌                                                                                                    |                                                                                                |                                                   |                                                                                             | Station Status                                                                                     |                                                                                                    | Active                                                                                                    |                                                                |                                                                                        |  |
| Wvc                  | rc Code                                               | Collection Type                                                                                                    | Parameter                                                                                      | Unit                                              | Time Code                                                                                   | Method                                                                                             | Effective Date                                                                                                    | Termination                                                                                                    | Show                                                           | 5 v recor                                                                              |  |
| Vvc                  | <b>rc Code</b>                                        | Collection Type                                                                                                    | Parameter                                                                                      | Unit<br>▼IContains                                | Time Code                                                                                   | Method                                                                                             | Effective Date                                                                                                    | Termination<br>Date                                                                                                    | Show                                                           | 5 v recor                                                                              |  |
| Vive<br>Vive         | rc Code<br>  Contains                                 | Collection Type<br>T Contains Continuous                                                                            | Parameter I Contains Total Suspend                                                             | Unit<br>VIContains<br>ug/m3                       | Time Code  Contains Hourly                                                                  | Method<br>▼ Contains<br>Light Scatterin                                                            | Effective Date                                                                                                    | Termination<br>Date<br>▼ 0n ▼<br>2020/04/30 11:59<br>PM                                                                                                    | Show<br>Status<br>VI Contains<br>Inactive                      | 5 v recor<br>Comments<br>V Contains<br>add wc stn mr                                   |  |
| Viva<br>Viva<br>Viva | rc Code<br>  Contains<br>rC1<br>rC1300                | Collection Type       ▼I Contains       Continuous       Passive                                                    | Parameter  Contains  Total Suspend  ETOE Test Para                                             | Unit<br>▼iContains<br>ug/m3<br>ETE4               | Time Code       Image: Contains       Hourly       Monthly (Calen                           | Method<br>Contains<br>Light Scatterin<br>EToE Test Meth 4                                          | Effective Date                                                                                                    | Termination           Date           ▼ On         ▼           2020/04/30 11:59         PM           2019/01/01 12:00         AM                                       | Show<br>Status<br>Contains<br>Inactive                         | 5 v recor<br>Comments<br>v Contains<br>add wc stn mn<br>addign VVC tha                 |  |
|                      | rc Code<br>[Contains<br>rc1<br>rc1300<br>rc14         | Collection Type  Collection Type  Continuous  Passive  Continuous                                                   | Parameter<br>▼iContains<br>Total Suspend<br>EToE Test Para<br>Carbon Monoxide                  | Unit<br>ViContains<br>ug/m3<br>ETE4<br>ppm        | Time Code       Image: Contains       Hourly       Hourly       Hourly                      | Method<br>T Contains<br>Light Scatterin<br>ETOE Test Meth 4<br>Gas Filter Corr                     | Effective Date  Total  Total | Termination<br>Date<br>▼ 0.0. ▼<br>2020/04/30 11:59<br>PM<br>2019/01/01 12:00<br>AM<br>2016/12/31 11:59<br>PM                                                         | Show Show                                                      | 5 v recor<br>Comments<br>V Contains<br>add wc stn mr<br>addign VVC th<br>Terminating C |  |
|                      | rc Code<br> Contains<br>rc1<br>rc1300<br>rc144<br>rc2 | Collection Type       ▼I Contains       Continuous       Passive       Continuous       Continuous       Continuous | Parameter<br>▼iContains<br>Total Suspend<br>ETOE Test Para<br>Carbon Monoxide<br>Total Suspend | Unit<br>Vontains<br>ug/m3<br>ETE4<br>ppm<br>ug/m3 | Time Code       Image: Contains       Hourly       Monthly (Calen       Hourly       Hourly | Method<br>▼i Contains<br>Light Scatterin<br>ETOE Test Meth 4<br>Gas Filter Corr<br>Beta Attenuatio | Effective Date<br>VIOn V<br>2016/03/01 12:00<br>AM<br>2015/01/06 12:00<br>AM<br>2016/01/01 12:00<br>AM                                                                                                    | Termination           Date           ▼10n         ▼           2020/04/30 11:59         PM           2019/01/01 12:00         AM           2019/01/01 11:59         PM | Show<br>Status<br>VIContains<br>Inactive<br>Inactive<br>Active | 5 v recor<br>Comments<br>add wc stn mr<br>addign WC th<br>Terminating C<br>adding WCs  |  |

This can be used for informational purposes or to edit the effective periods for the Station-VVC Assignments.

Alberta

### Updating Existing (and Previous) Station-VVC Assignments

This functionality can be used to change existing Station-VVC assignments.

They can be:

- 1. Expanded by changing the start or end dates;
- 2. Shrunk by changing the start or end dates;
- 3. Terminated by adding an end date to a Station-VVC that was previously active;
- 4. Un-terminated by removing an end date, or by extending an end date beyond the present day.

From the *Station-VVC Assignment History* screen the Station Manager can edit a previously (or currently) assigned Station-VVC by:

- Selecting the Station-VVC they wish to edit by clicking the row to the left of the VVC Code.
- 2. Clicking the "Update" button.

|                                                           | Station Name<br>Station Effective Da<br>Station Termination<br>Permanently Termin | 16<br>AA<br>te 20<br>Date<br>nated . | 96<br>A April Test 4<br>05/01/19 12:00 A | м                   |                      | Station Type<br>Longitude (in dec<br>Latitude (in dec<br>Elevation (in me<br>sea level)<br>Station Status                            | ecimal)<br>imal)<br>eters above  | Permanent<br>-113.0000260<br>53.06768000<br>6.00<br>Active | 0            |               |
|-----------------------------------------------------------|-----------------------------------------------------------------------------------|--------------------------------------|------------------------------------------|---------------------|----------------------|----------------------------------------------------------------------------------------------------|----------------------------------|------------------------------------------------------------|--------------|---------------|
| ick on the row to<br>e left of the VVC<br>ode to select a | Wc Code                                                                           | Collection Type                      | Parameter                                | Unit                | Time Code            | Method                                                                                                    | Effective Date                   | Termination                                                | Show         | 5 v records   |
| igle Station-VVC<br>modify                                | VC1                                                                               | Continuous                           | ▼   Contains<br>Total Suspend            | ▼ Contains<br>ug/m3 | ▼ Contains<br>Hourty | Totaling         Totaling           Totaling         Totaling           Light Scatterin         2016/03/01 1           AM         AM | ▼ 0n ▼<br>2016/03/01 12:00<br>AM | v v on v<br>2020/04/30 11:59<br>PM                         | V   Contains | ▼  Contains   |
|                                                           | VVC1300                                                                           | Passive                              | EToE Test Para                           | ETE4                | Monthly (Calen       | EToE Test Meth 4                                                                                                    | 2015/01/06 12:00<br>AM           | 2019/01/01 12:00<br>AM                                     | Inactive     | addign WC tha |
|                                                           | VVC14                                                                             | Continuous                           | Carbon Monoxide                          | ppm                 | Hourly               | Gas Filter Corr                                                                                                    | 2016/01/01 12:00<br>AM           | 2016/12/31 11:59<br>PM                                     | Inactive     | Terminating C |
|                                                           |                                                                                   |                                      |                                          |                     |                      | Data Manualia                                                                                                    | 2016/01/01 12:00                 |                                                            | Activo       | adding WCs    |
| <u> </u>                                                  | WC2                                                                               | Continuous                           | Total Suspend                            | ug/m3               | Hourly               | Beta Attenuatio                                                                                                    | AM                               |                                                            | COUNTE       |               |

Alberta

A form will pop up where the Station Manager will:

- 1. Enter a new Start Date for the Station-VVC assignment if needed;
- 2. Enter a new End Date for the Station-VVC assignment if needed;
- 3. Enter a comment explaining the actions taken;
- 4. Click the "*Save*" button.

|                   |           |                   |                       | 0.00                            | 10003            |                  |                                    |                                                  |                            |                            |                                            |
|-------------------|-----------|-------------------|-----------------------|---------------------------------|------------------|------------------|------------------------------------|--------------------------------------------------|----------------------------|----------------------------|--------------------------------------------|
|                   |           |                   |                       | Update                          | e - VVC Assign   | ment Effective I | Period                             |                                                  |                            |                            |                                            |
|                   | Station-  | VVC Assignme      | ent History Detail:   | s vvc                           | Code             | WC14             | 4                                  |                                                  |                            |                            |                                            |
| iter an new Start | If a comb | pination of Parar | neter, Unit, Collecti | ion Stati                       | nn-VVC Assignme  | -                | 2016/01/01 12:00                   | AM                                               | k@gov.a                    | ab.ca to have t            | he new VVC creat                           |
| ate if needed     | Stat      | ion ID            | 169                   | 96 Stati                        | on-VVC Assignmen | nt End           | 2016/12/31 11:59                   | PM                                               | anent                      |                            |                                            |
|                   | Stat      | ion Name          | AA                    | A At Comr                       | ments            |                  |                                    |                                                  | 000026                     | 00                         |                                            |
|                   | Stat      | ion Effective Dat | e 200                 | 05/0                            |                  |                  |                                    |                                                  | 3768000                    |                            |                                            |
| er an new End     | Stat      | ion Termination   | Date                  |                                 | _                |                  |                                    |                                                  |                            |                            |                                            |
| e if needed       | Perr      | nanently Termin   | ated                  | Cano                            | el               |                  | I                                  | Save                                             |                            |                            |                                            |
| •                 |           | Vvc Code          | Collection Type       | Parameter                       | Unit             | Time Code        | Method                             | Effective Date                                   | Termination<br>Date        | Status                     | Comments                                   |
| Click the "Serve" | hutt      |                   | ■) Contains           | ▼ Contains                      | ▼ Contains       | ▼ Contains       | ▼   Contains                       | ▼ 0n ▼                                           | ▼ 0n ▼<br>2020/04/20 11-50 | ▼I Contains                | ▼ Contains                                 |
| Click the Save    | Dutt      | U/NC1             | Conthuous             | Total Suspend                   | ug/m3            | Hourly           | Light Scatterin                    | AM                                               | PM                         | Inactive                   | add wc stn mng                             |
|                   |           | WC1300            | Passive               | EToE Test Para                  | ETE4             | Monthly (Calen   | EToE Test Meth 4                   | 2015/01/06 12:00<br>AM                           | 2019/01/01 12:00<br>AM     | Inactive                   | addign VVC tha                             |
|                   | ×         | VVC14             | Continuous            | Carbon Monoxi                   | ppm              | Hourly           | Gas Filter Corr                    | 2016/01/01<br>12:00 AM                           | 2016/12/31<br>11:59 PM     | Inactive                   | Terminating C                              |
|                   |           |                   |                       |                                 |                  |                  |                                    | 2016/01/01 12:00                                 |                            | 1.61                       |                                            |
|                   |           | WC2               | Continuous            | Total Suspend                   | ug/m3            | Hourly           | Beta Attenuatio                    | AM                                               |                            | Active                     | adding WCs                                 |
|                   |           | WC2<br>WC20       | Continuous            | Total Suspend<br>Carbon Dioxide | ug/m3            | Hourly           | Beta Attenuatio<br>Gas Filter Corr | 2016/01/01 12:00<br>AM                           |                            | Active                     | adding WCs adding some a.                  |
|                   |           | WC2<br>WC20       | Continuous            | Total Suspend<br>Carbon Dioxide | ugim3<br>ppm     | Hourly           | Beta Attenuatio<br>Gas Filter Corr | 2016/01/01 12:00<br>AM<br>2016/01/01 12:00<br>AM | K- 4                       | Active<br>Active<br>Prev 2 | adding WCs<br>adding some a.<br>3 Next ► → |

**Note:** The system will return an error if an attempt is made to make changes to Station-VVC assignments that would cause overlap of assignment periods for the same VVC at the same station.

Alberta

## Updating Station-VVC Assignments: Success

If a Station-VVC assignment is successfully executed, a screen will be displayed showing that "*Changes saved successfully*".

| Cha  | nges saved successfu   | uliy.                                                                                                    |                   |                |                    |                               |                        |                    |        |                  | ×                  |
|------|------------------------|----------------------------------------------------------------------------------------------------|-------------------|----------------|--------------------|-------------------------------|------------------------|--------------------|--------|------------------|--------------------|
| Sta  | tion-VVC Assignme      | nt History Detail                                                                                                    | 5                 |                |                    |                               |                        |                    |        |                  |                    |
| lf o | combination of Doram   | otor Unit Collect                                                                                                    | on Turne, Method  | and Time Cod   | a ia nat abowing i | up on this list, play         | and contact AMDE       | -                  |        | h on to have th  | a new M/C areated  |
| li a | compination of Paran   | ieter, ornit, coniect                                                                                                    | оп туре, мешои    | , anu nine cou | e is not showing i | up on this list, pier         | ase contact AMDr       | есциаскоод         | juv.ai | ulta to flave th | e new vvc createu. |
|      | Station ID             | 16                                                                                                    | 36                |                |                    | Station Type                  |                        | Permaner           | nt     |                  |                    |
|      | Station Name           | AA                                                                                                    | A April Test 4    |                |                    | Longitude (in d               | ecimal)                | -113.0000          | 0260   | 0                |                    |
|      | Station Effective Date | e 20                                                                                                    | 05/01/19 12:00 AI | M              |                    | Latitude (in dec              | cimal)                 | 53.06768           | 000    |                  |                    |
|      | Station Termination E  | Date                                                                                                    |                   |                |                    | Elevation (in m<br>sea level) | eters above            | 6.00               |        |                  |                    |
|      | Permanently Termina    | ated 🗌                                                                                                    |                   |                |                    | Station Status                |                        | Active             |        |                  |                    |
|      | Vér: Code              | Collection Type                                                                                                    | Darameter         | Unif           | Time Code          | Method                        | Effective Date         | Termina            |        | Show             | 10 v records       |
|      | TI Contains            | The content of the content of the co | VIContains        | VIContains     | Time code          | The criteriou                 | YIOn V                 | vernina            | +      | ▼I Contains      | VI Contains        |
|      | WC14                   | Continuous                                                                                                    | Carbon Monoxide   | ppm            | Hourly             | Gas Filter Corr               | 2016/01/01 12:00<br>AM | 2020/05/27 1<br>PM | 1:59   | Active           | reactivating   Te  |
|      | WC1                    | Continuous                                                                                                    | Total Suspend     | ug/m3          | Hourly             | Light Scatterin               | 2016/03/01 12:00<br>AM | 2020/04/30 1<br>PM | 1:59   | Inactive         | add wc stn mngr    |
|      | WC30                   | Continuous                                                                                                    | Hydrogen Sulp     | ppm            | Hourly             | UV Pulsed Flu                 | 2016/01/01 12:00<br>AM | 2020/04/30 1<br>PM | 1:59   | Inactive         | terminating h2     |

Alberta

# 7. Revision History

| Version | Date        | Author(s)          | Revision Notes                                                                                                    |
|---------|-------------|--------------------|----------------------------------------------------------------------------------------------------|
| 1.0     | Nov-15-2019 | Air Policy Section | Initial document                                                                                                   |
| 2.0     | May-22-2020 | Air Policy Section | Format change of the<br>manual<br>Update to reflect VVC<br>Temporality and Station<br>Temporality<br>modifications |